Please use the Tradestone User Manual and Training Videos found in the Tradestone Training Section of the URBN EU Vendor Website for instructions to complete any required Tradestone processes.

team.

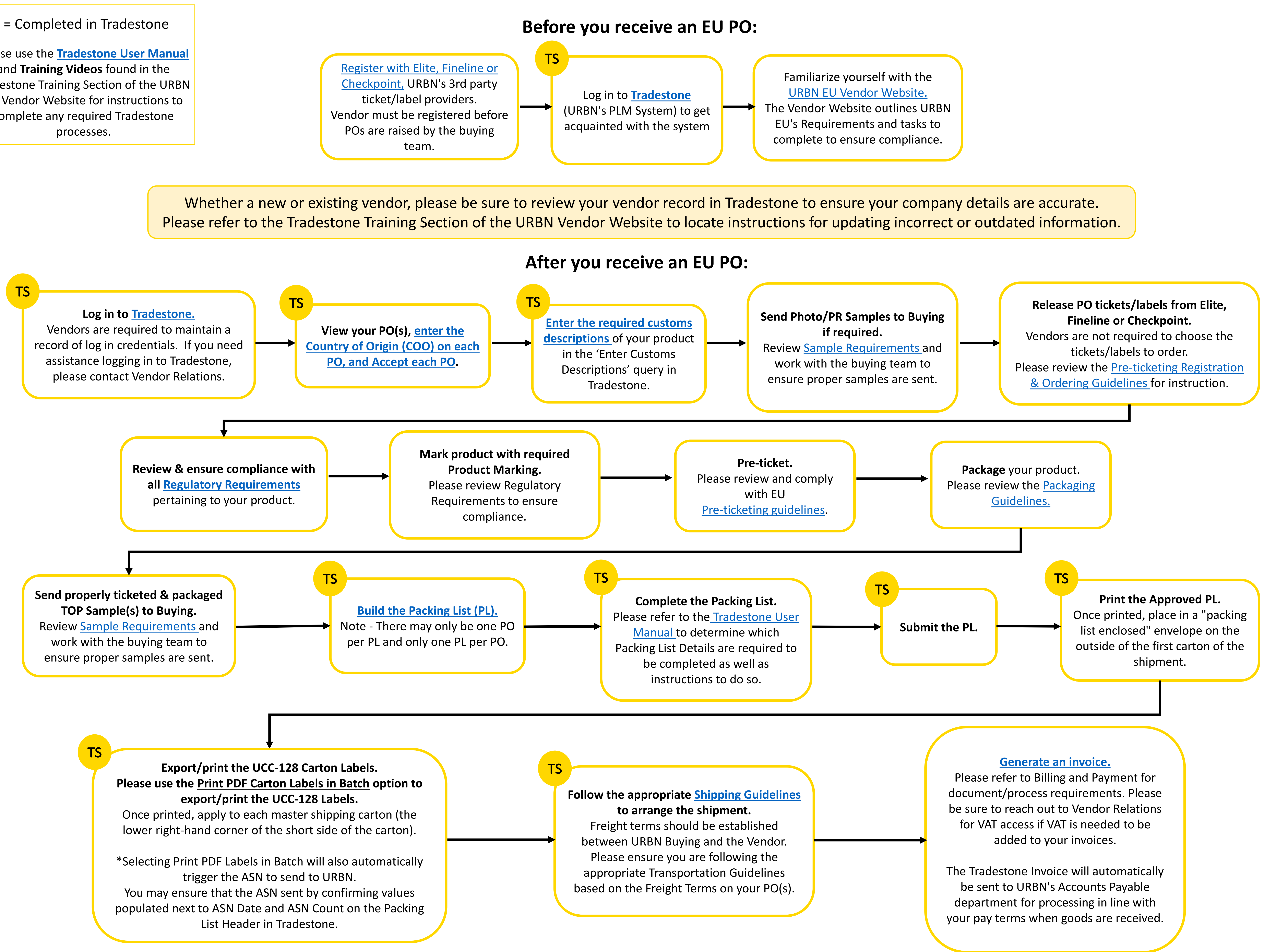